## )Pearson

## Registro de Estudiantes en Mastering Physics

### Consulta el siguiente Manual para realizar con éxito tu proceso de registro en la plataforma Mastering Physics.

Puedes consultar el video o continuar leyendo.

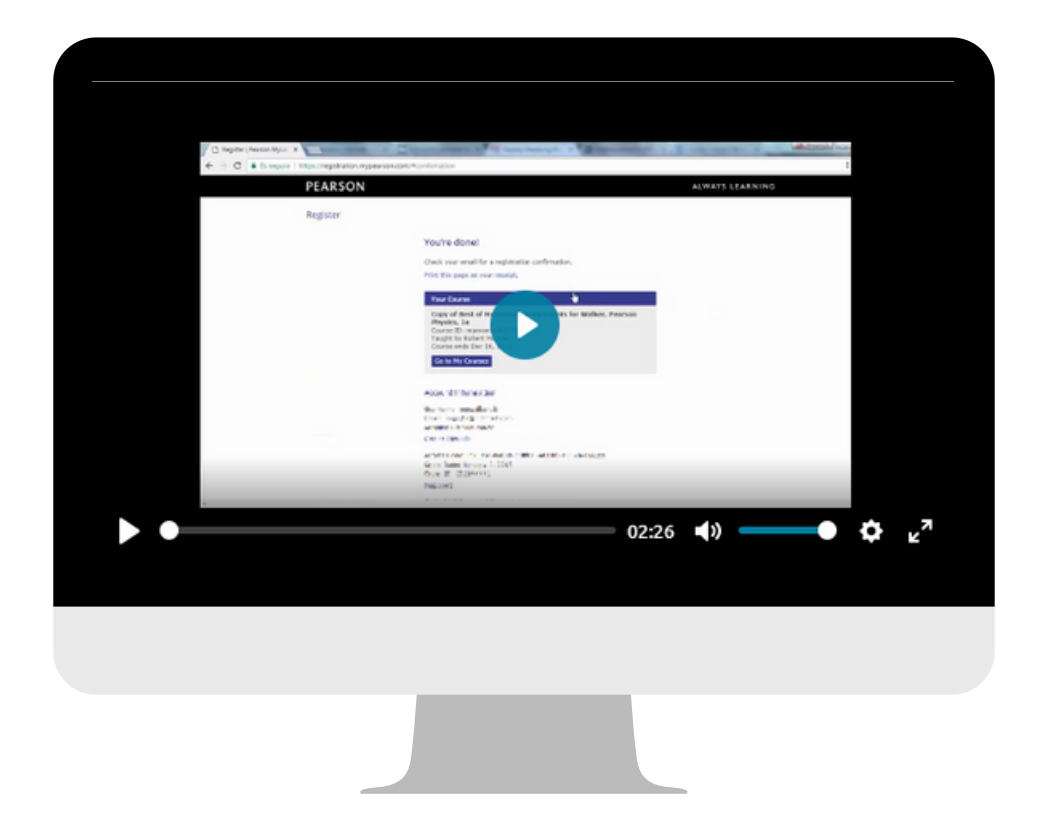

Antes de comenzar tu registro por favor verifica que cuentas con lo siguiente:

- Código del curso, proporcionado por tu profesor. Por ejemplo: MPMONTAS80371
- Código de acceso, disponible en tu libro o tarjeta raspable. Por ejemplo: FSCUST-RADIO-CURVA-ACERO-TRIZA-DILES
- Cuenta de correo electrónico vigente.
- Contraseña fácil de recordar con 8 caracteres, combinando mayúsculas, minúsculas y números; no puede contener tu nombre, espacios o signos.

## Instrucciones

Ingresa a https://registration.mypearson.com/ y coloca el código del curso proporcionado por tu profesor en el campo correspondiente, da clic en **Continue to register**.

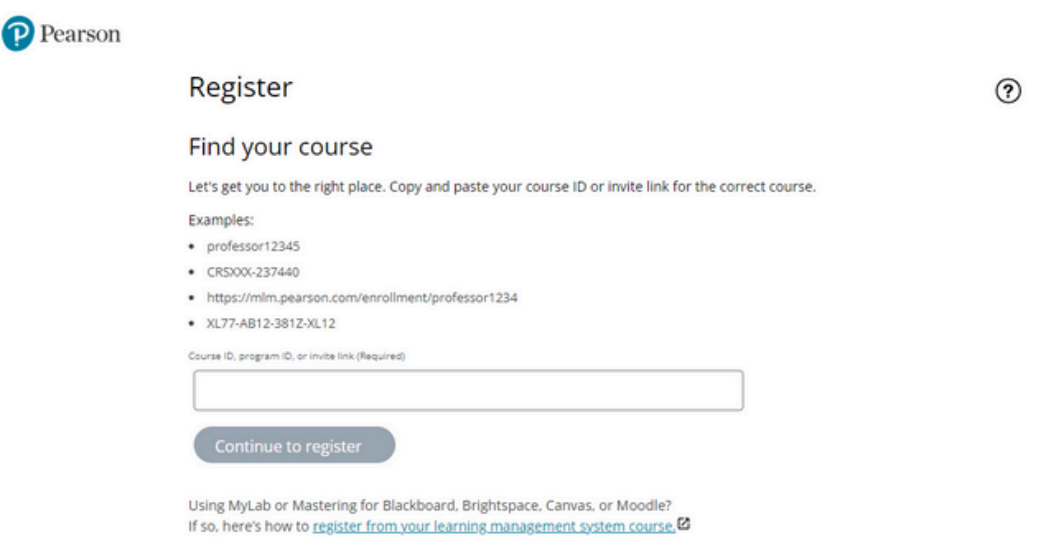

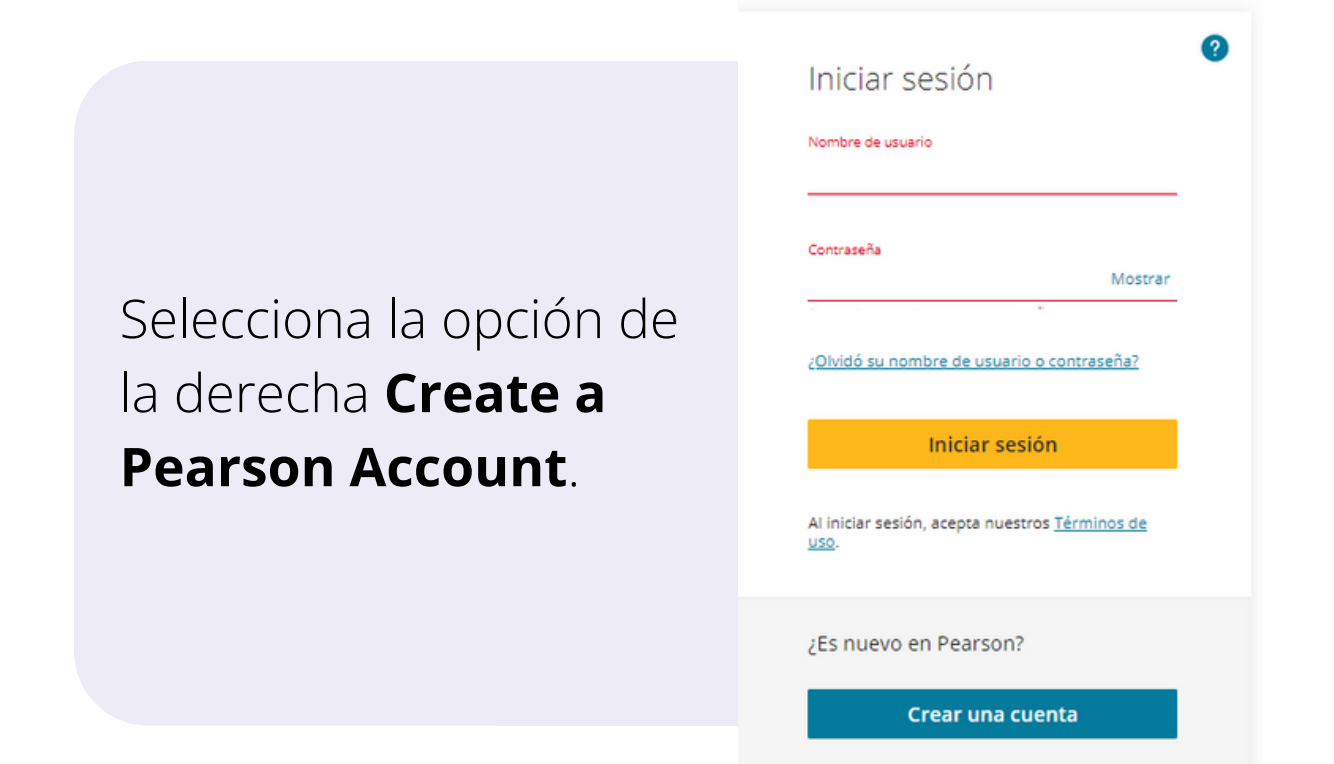

#### Registra los datos que se solicitan en el formulario.

|--|

| Dirección de correo electrónico                                                                        |
|----------------------------------------------------------------------------------------------------|
| Confirmar dirección de correo electrónico                                                              |
| Nombre de usuario                                                                                      |
| 🦼 Igual que la dirección de correo electrónico                                                         |
| Contraseña<br>Mostrar                                                                                  |
|                                                                                                    |
| Nambre                                                                                                 |
| Apellido                                                                                               |
| Pais 💡<br>Pais                                                                                         |
| Tunción<br>Seleccione su función                                                                       |
| Acepto los <u>Términos de uso</u> y reconocer la<br><u>Política de privacidad</u> .                    |
| Manténganme actualizado con información<br>sobre los productos, descuentos y ofertas<br>promocionales. |
| Correct seconds                                                                                        |

Si trabajas con algún otro producto Pearson, por ejemplo MyMathLab o MyEnglishLab, es posible que te pida ingresar a tu cuenta ya existente. Para evitar problemas al unir las cuentas, selecciona la opción Close y crea un usuario específico para Física. Tu correo será el mismo, pero el username, diferente.

Es necesario aceptar términos y condiciones, la segunda opción no es obligatoria,

pero te recomendamos marcarla para recibir avisos de mantenimiento de la

plataforma. Da clic en Create Account.

| Pearson Education End User License Agreement and<br>Privacy Policy                                                                                                    | • |
|----------------------------------------------------------------------------------------------------|---|
| Please read the following carefully                                                                                                    |   |
| By clicking "I accept" or "I agree" or using the services<br>you are entering into a binding contract with Pearson<br>Education, Inc. and its affiliates. (collectively, "Pearson")                                      |   |
| IMPORTANT: If you are a minor (a minor often is<br>someone under the age of 18), you may not register for,<br>or otherwise access, the Services (as defined below),<br>nor may you consent to the terms of this End User |   |
| <ul> <li>I accept the license agreement</li> </ul>                                                                                                    | • |
|                                                                                                    |   |

I want to help improve Pearson products and learn about new offers

Create Account

En la siguiente pantalla, selecciona la primera opción *Use an Access Code* al dar clic en el botón **Access Code**.

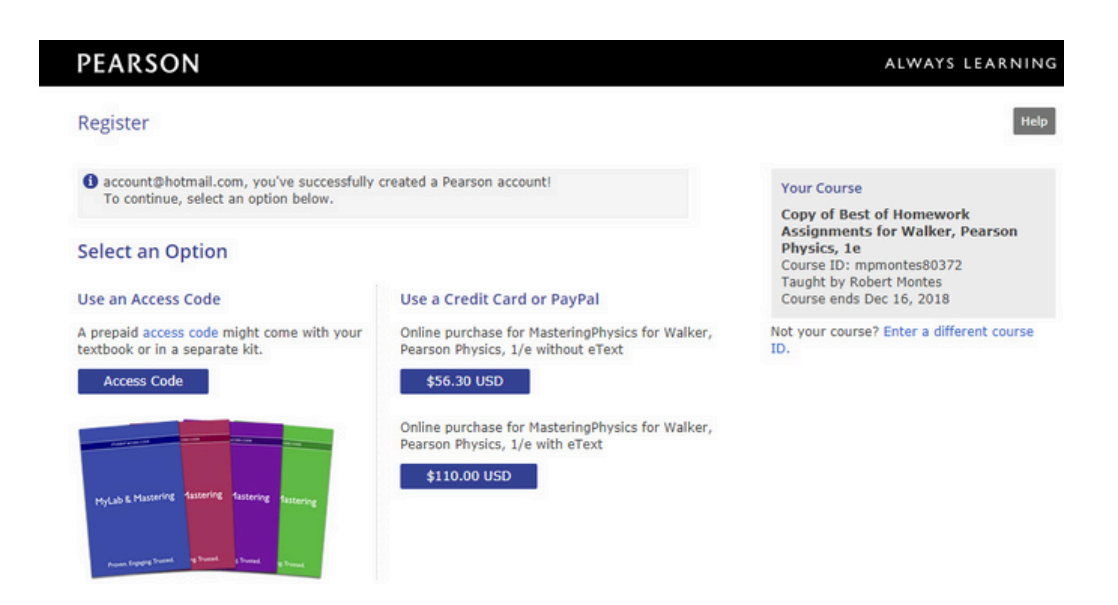

Ingresa el código de acceso, recuerda que está conformado por letras mayúsculas. Da clic en **Finish**.

#### Access Code

Enter a prepaid access code in the boxes, or paste the entire access code into the first box.

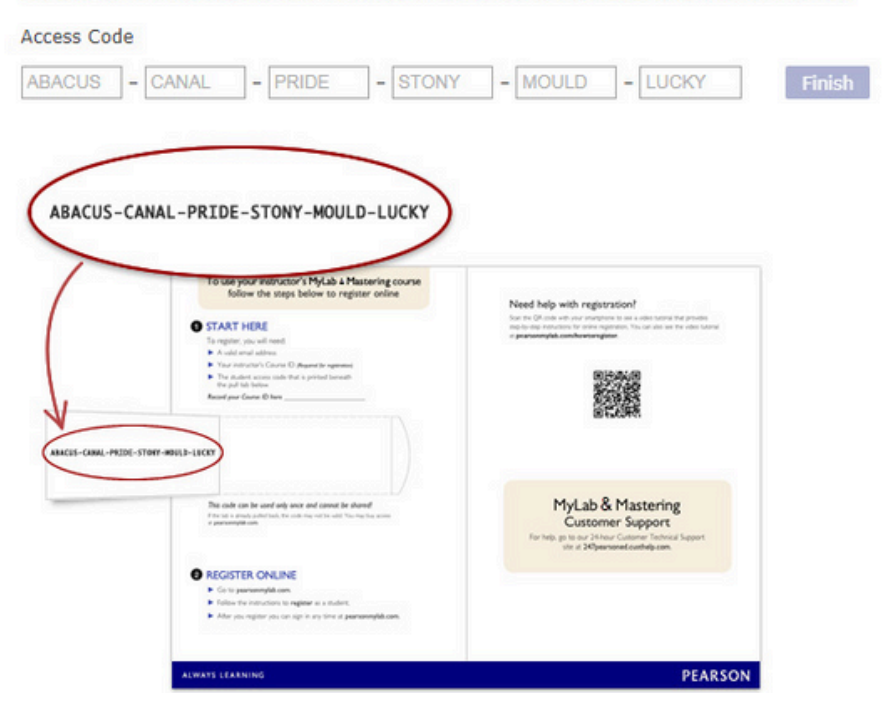

Recibirás un mensaje confirmando tu registro. Es MUY importante que no cierres

esta página, y continúes el alta dando clic en el botón **Go to My courses**.

#### You're done!

Check your email for a registration confirmation.

Print this page as your receipt.

#### Your Course

Copy of Best of Homework Assignments for Walker, Pearson Physics, 1e Course ID: mpmontes80372 Taught by Robert Montes Course ends Dec 16, 2018

Go to My Courses

Al ver esta pantalla confirmarás que has concluido con éxito tu registro, utiliza el ícono 🔳 para ocultar y mostrar el menú.

| Copy of Best of           | Homework Assignments for Walker, Pearson Physics, 1e | <b>a</b> ? |
|---------------------------|------------------------------------------------------|------------|
| <b>MasteringPhysics</b> * |                                                      |            |
| My Courses                |                                                      |            |
| Course Home               |                                                      |            |
| Scores                    |                                                      | NEW        |
| eText                     |                                                      |            |
| Study Area                |                                                      |            |
| Course Materials          |                                                      |            |
|                           | 12/31/2017 11:59 PM                                  |            |
|                           | 12/21/2017 11:59 PM                                  |            |
|                           | 12/18/2017 11:59 PM                                  |            |

A partir de ahora, ingresa al curso utilizando tu usuario y contraseña desde la página: https://mlm.pearson.com/global/

# Ayuda y soporte

## Higher Education

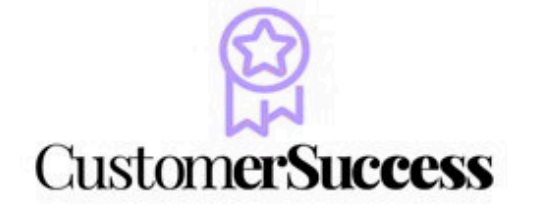

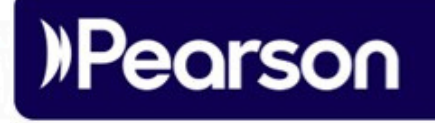

En caso de problemas en el **acceso** y/o **contenido** o necesidad de **apoyo técnico**, por favor, escribir a **hedsoporte@pearson.com** brindando la información necesaria para atender su caso: institución, username, producto , código de acceso y detalles del requerimiento (si es posible con captura de pantalla o video).

Las áreas de Customer Success estarán prestas para atender su solicitud.

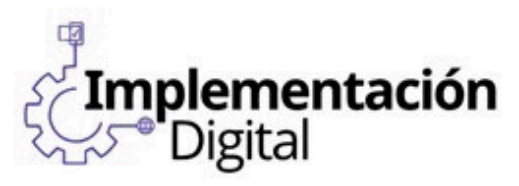

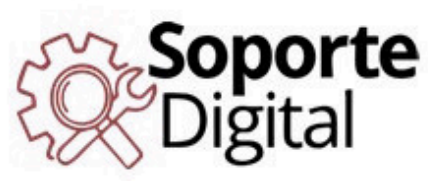

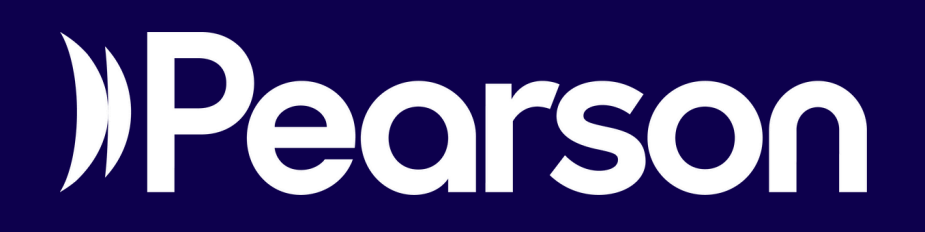